## **Client V20**

## Installation 3CX Softphone Client (V20 / Windows)

In dieser Anleitung erfahren Sie, wie Sie den 3CX Client auf Ihrem Windows Computer (Version 10 oder später) installieren können.

Der Client V20 wird nur Benutzerbereich installiert, somit sind keine Administratorenrechte erforderlich.

Nutzen Sie den folgenden Link um direkt auf den Store zu gelangen: <u>https://www.microsoft.com/store/productId/9NW77489NGJ0?ocid=pdpshare</u>

Öffnen Sie den Microsoft Store auf Ihrem Computer.

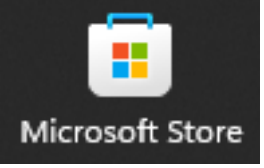

Suchen Sie nach "3CX" in der Suchleiste und wählen dann den treffer mit der Bezeichnung "App"

| Зсх     | × | ۹ |
|---------|---|---|
| Q 3cx   |   |   |
| 3CX App |   |   |
| 3CX App |   |   |

Klicken Sie auf der linken Seite auf "Herunterladen".

## **Client V20**

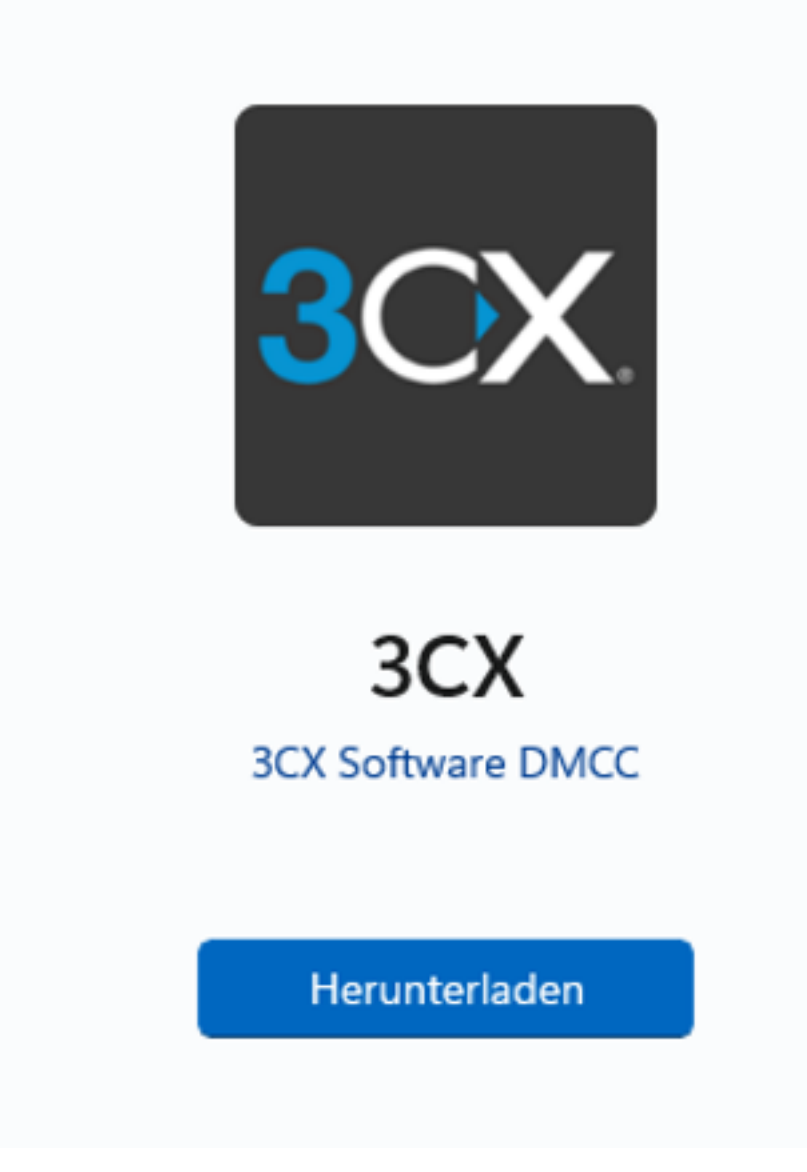

Sobald die App heruntergeladen ist erscheint der Button "Öffnen". Sie finden die App anschliessend auch im Startmenü.

Öffnen

Nächster Schritt: Provisionoieren der Softphone App

Eindeutige ID: #1062 Verfasser: Urs Kälin Letzte Änderung: 2024-11-18 21:31